# How do I make a Booking for a Clubs Programme from an Email Invite?

Firstly, there is <u>no</u> requirement for you as the parent or student to create an account - this is entirely optional and simply involves setting a password for the account. The advantage of creating an account is that the parent can keep a track of booked clubs, visits (if using EVOLVEvisits), payments, and consent requests.

When the school/college have created their programme of events, they will email you an invitation to make your bookings.

#### Step 1

You'll receive an email from EVOLVE inviting them to view the Clubs Programme:

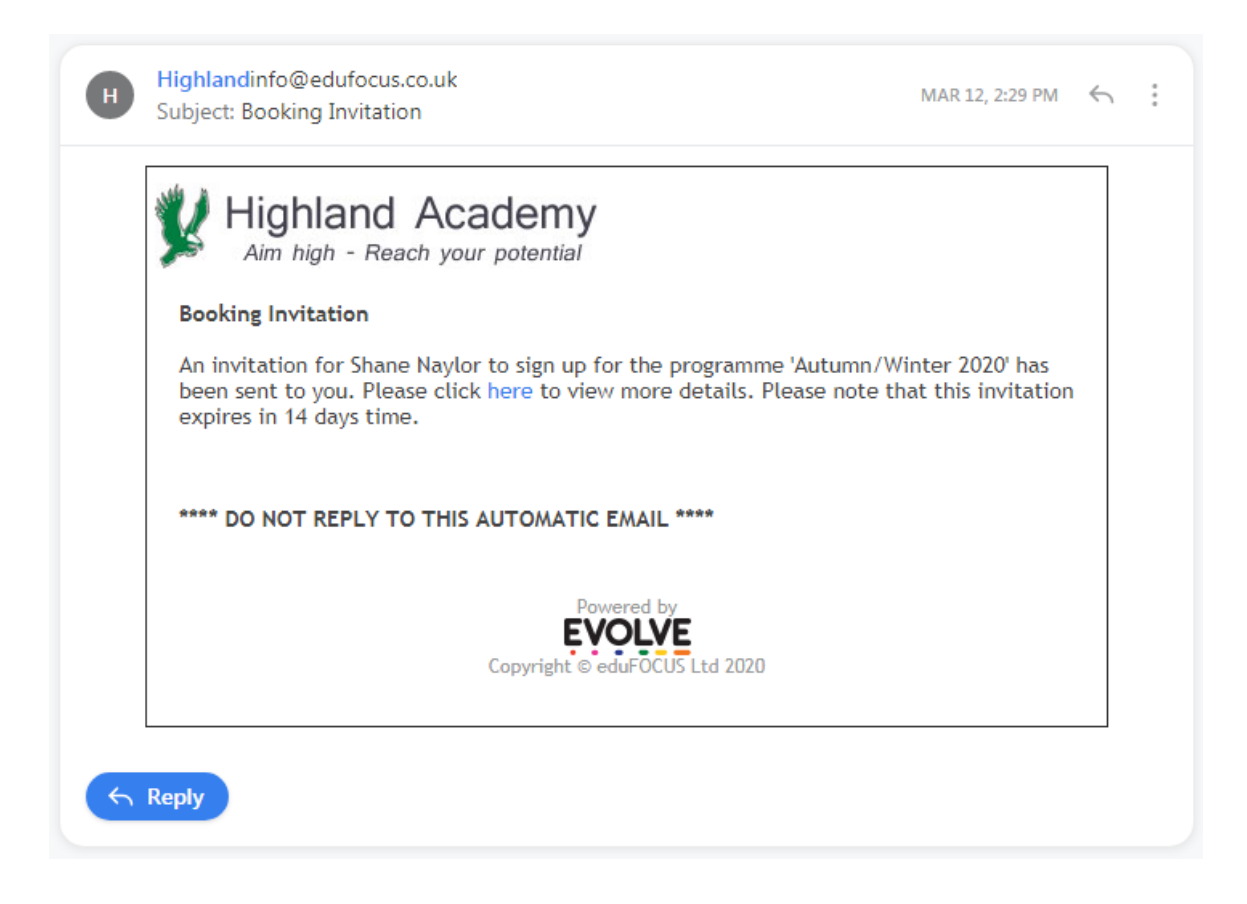

#### Step 2

Click the link to view more details.

#### Step 3

<section-header><section-header><section-header><section-header><section-header><complex-block><complex-block><section-header><section-header><section-header><section-header>

#### Step 4

Click the link in 'Booking Details' to open the bookings page.

#### Step 5

In this example, a restriction of only 3 bookings were allowed:

## *my***EVOLVE**

|                               |                         |                       | <b>%</b> H  | lighland Academy        |  |  |
|-------------------------------|-------------------------|-----------------------|-------------|-------------------------|--|--|
| Programme: Autumn/Winter 2020 |                         |                       |             |                         |  |  |
|                               |                         | Dan Baker             |             |                         |  |  |
| Back to                       | o Summary               |                       |             | Grid List               |  |  |
|                               |                         | Make up to 3 selectio | ins:        |                         |  |  |
| Day                           | Club                    | Times                 | Location    |                         |  |  |
| Tue                           | Art Club                | 15:45-16:45           | Art Room 1  | Spaces available        |  |  |
| Tue                           | Beginners Mandarin Club | 15:45-16:30           | LB2         | Spaces available        |  |  |
| Tue                           | Musical Theatre         | 15:45-16:45           | Hall        | Spaces available        |  |  |
| Wed                           | Zumba Club              | 12:45-13:45           | Sports Hall | Spaces available        |  |  |
| Wed                           | Science Debate Club     | 08:00-08:45           | LB6         | Spaces available        |  |  |
| Fri                           | Art Club                | 15:45-16:45           | Art Room 1  | Spaces available        |  |  |
| Fri                           | Science Debate Club     | 08:00-08:45           | LB6         | Spaces available        |  |  |
|                               |                         |                       |             | Submit Booking Requests |  |  |

Attempting to select more than 3 clubs will prohibit you from submitting your choices:

| myEV                     | evolve.edufocus.co.u<br>You are only permitted<br>selection and try again<br>Program | Ik says<br>to select 3 clubs. R<br><b>me: Autumn</b> i | emove a club from | OK<br>OK           |
|--------------------------|--------------------------------------------------------------------------------------|--------------------------------------------------------|-------------------|--------------------|
|                          |                                                                                      | Dan Baker                                              |                   |                    |
| Back to Summar           | ry                                                                                   |                                                        |                   | Grid List          |
|                          |                                                                                      | Make up to 3 select                                    | tions:            |                    |
| Day Club                 |                                                                                      | Times                                                  | Location          |                    |
| Tue Art C                | lub                                                                                  | 15:45-16:45                                            | Art Room 1        | Spaces available   |
| T. D. D.                 | abata Club                                                                           | 45.45 40.00                                            | L PO              | ×                  |
| Science L                |                                                                                      |                                                        |                   |                    |
| Dates: 02/<br>25/09/2020 | edurocos Admin<br>/09/2020, 04/09/2020, 09/0                                         | 9/2020, 11/09/2020,                                    | 16/09/2020, 18/09 | /2020, 23/09/2020, |
| Available to             | o (years): 7, Year 7, Year                                                           | 7, Year 8, Year 9, Ye                                  | ar 10, Year 11    |                    |
| Location:                | LB6                                                                                  |                                                        |                   | Select Event       |
| ©                        |                                                                                      |                                                        |                   | e                  |

#### Step 6

To select a club, simply click the Name to view more details. If you'd like to make a booking, click [Select Event]:

|                                                                           |                            | Higl                      | hland Academy   |  |  |
|---------------------------------------------------------------------------|----------------------------|---------------------------|-----------------|--|--|
| Programme: Autumn/Winter 2020<br>Dan Baker                                |                            |                           |                 |  |  |
|                                                                           |                            |                           |                 |  |  |
|                                                                           | Make up to 3 s             | elections:                |                 |  |  |
| You have already selected 3                                               | clubs.                     |                           |                 |  |  |
| )ay Club                                                                  | Times                      | Location                  |                 |  |  |
|                                                                           |                            |                           | -               |  |  |
| Science Debate Club                                                       |                            |                           |                 |  |  |
| Organiser: eduFOCUS Ad                                                    | limin                      |                           |                 |  |  |
| Dates: 02/09/2020, 04/09/<br>25/09/2020                                   | 2020, 09/09/2020, 11/09/20 | 020, 16/09/2020, 18/09/20 | 20, 23/09/2020, |  |  |
| Available to (vears): 7. Year 7. Year 7. Year 8. Year 9. Year 10. Year 11 |                            |                           |                 |  |  |
| Location: LB6                                                             |                            |                           |                 |  |  |
|                                                                           |                            |                           | Select Event    |  |  |

#### Step 7

The system will show where it is already at capacity, or there are only a few spaces left:

| Frogramme: Autumn/Winter 2020 |                         |             |             |                    |  |
|-------------------------------|-------------------------|-------------|-------------|--------------------|--|
| Programme. Autumn/winter 2020 |                         |             |             |                    |  |
| Dan Baker                     |                         |             |             |                    |  |
| Back to                       | o Summary               |             |             | Grid List          |  |
| Make up to 3 selections:      |                         |             |             |                    |  |
| Day                           | Club                    | Times       | Location    |                    |  |
| Tue                           | Art Club                | 15:45-16:45 | Art Room 1  | Spaces available   |  |
| Tue                           | Beginners Mandarin Club | 15:45-16:30 | LB2         | Only 3 spaces left |  |
| Tue                           | Musical Theatre         | 15:45-16:45 | Hall        | Spaces available   |  |
| Wed                           | Zumba Club              | 12:45-13:45 | Sports Hall | Spaces available   |  |
| Wed                           | Science Debate Club     | 08:00-08:45 | LB6         | Full               |  |

#### *my***EVOLVE**

#### Step 8

Once you have made your choices, click [Submit Booking Requests]

#### Step 9

Confirmation appears on screen, together with an email confirmation:

### *my***EVOLVE**

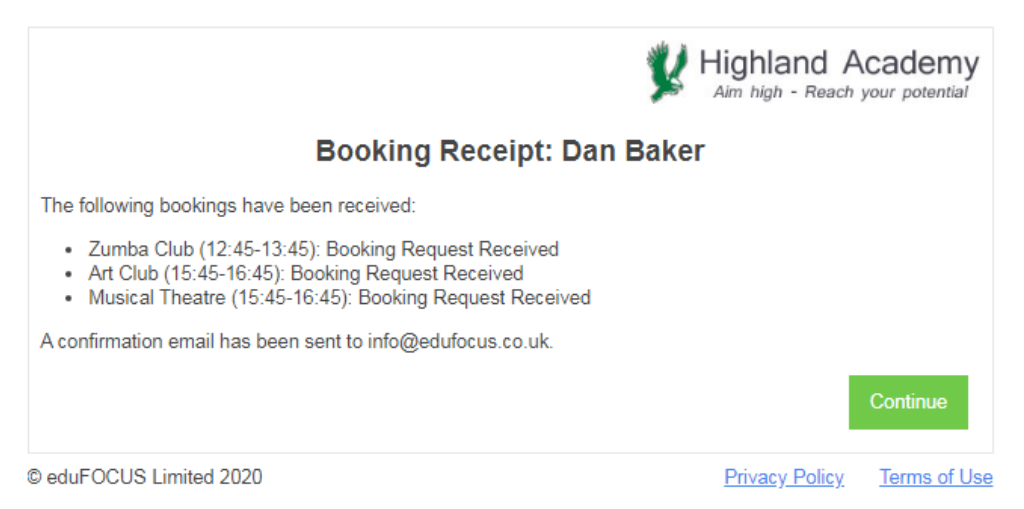